# **Instructor Instructions: Academic Integrity Process**

Academic Integrity Inquiry Form Instructions

Academic Integrity Facilitator Notification Form

# Academic Integrity Inquiry Form Instructions

**STEP 1: Navigate to your <u>Instructor Dashboard</u> and then the "<u>My Class List – Primary" Tab</u> (also linked on Academic Affairs website)** 

| <b>L</b>                  |                            |                         | 2                     |                       |
|---------------------------|----------------------------|-------------------------|-----------------------|-----------------------|
| ACADEMIC ALERT            |                            |                         |                       |                       |
| Home My Past Courses      | My Current Courses         | My Class List - Primary | My Class List - Other | My Alerts in Progress |
| My Submitted Alerts My Ad | ademic Integrity Inquiries | 5                       |                       |                       |

## STEP 2: Search for your student; Click the orange "Submit" button to start the form

| Students Enrolled in My Courses - Primary Instructor                                                                                                    |                                                                                         |              |          |      |                         |                   |                       |                   |  |
|----------------------------------------------------------------------------------------------------|-----------------------------------------------------------------------------------------|--------------|----------|------|-------------------------|-------------------|-----------------------|-------------------|--|
| *Your class lists are dis                                                                                                    | *Your class lists are displayed below for courses where you are the primary instructor. |              |          |      |                         |                   |                       |                   |  |
| *Clicking on a form link will open the form in a new browser with the student's information. If you need to submit multiple forms, you can navigate to the original tab in your browser where your results have already loaded. |                                                                                         |              |          |      |                         |                   |                       |                   |  |
|                                                                                                    | ka                                                                                      |              |          |      |                         |                   |                       |                   |  |
| Name                                                                                                    | Banner ID                                                                               | CRN          | Course   | Days | Location                | Academic<br>Alert | Academic<br>Integrity | Al<br>Facilitator |  |
| Ma Ka                                                                                                    | A2 73                                                                                   | 42473-202440 | ENSC2113 |      | Web/Internet Course WEB | Submit            | Submit                | Notify            |  |

The form will open, and the student and course data will automatically populate into the appropriate areas on the form (see next page)

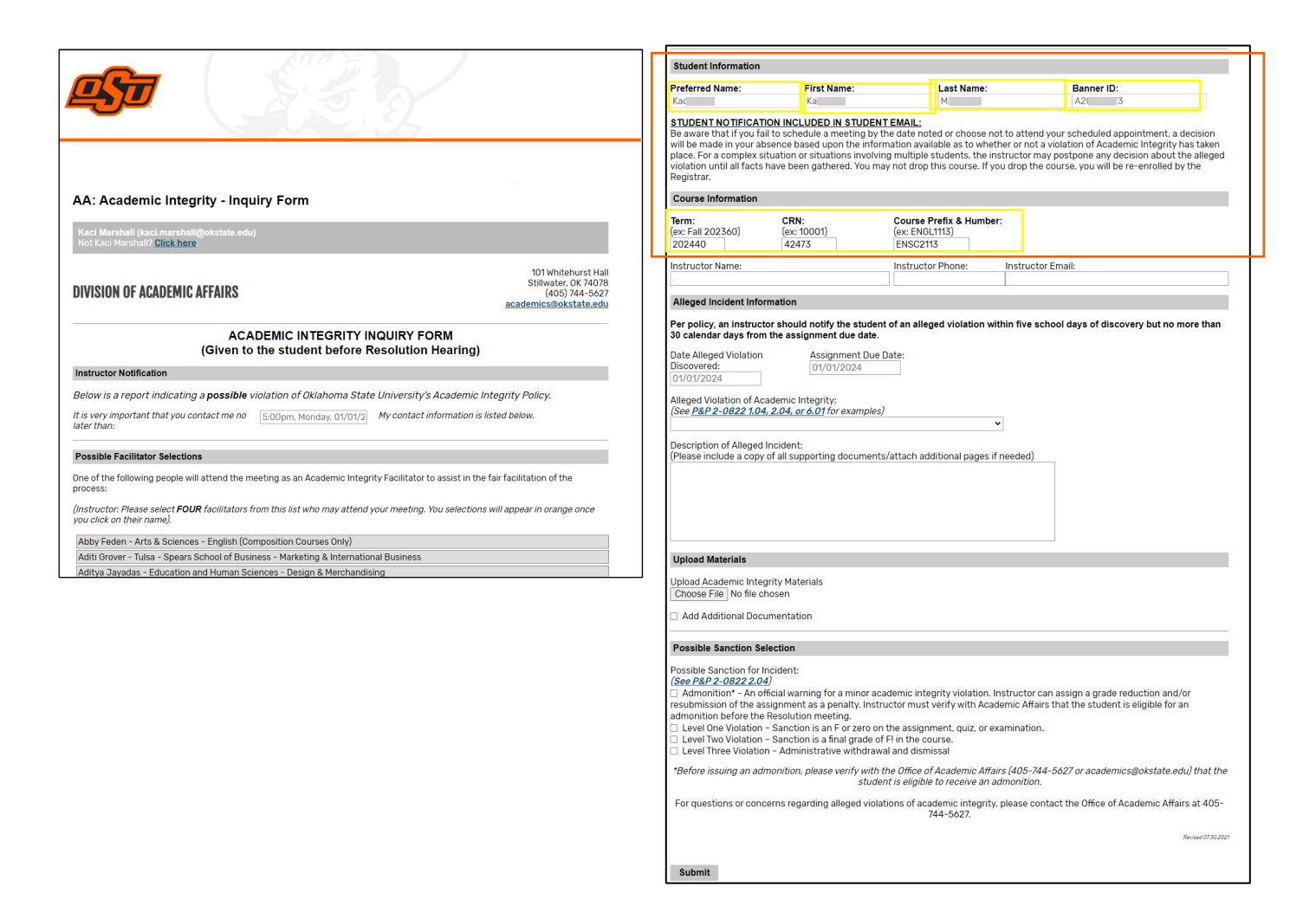

#### **STEP 3: Fill out the Inquiry Form**

### Indicate your deadline for the student to contact you

| Instructor Notification                                    |                             |                                           |
|------------------------------------------------------------|-----------------------------|-------------------------------------------|
| Below is a report indicating a <b>possible</b> v           | violation of Oklahoma State | e University's Academic Integrity Policy. |
| It is very important that you contact me no<br>later than: | 5:00pm, Monday, 01/01/2     | My contact information is listed below.   |

## Select 4 potential facilitators – selections will turn orange when you click on them.

| Possible Facilitator Selections                                                                                                    |
|----------------------------------------------------------------------------------------------------|
| ne of the following people will attend the meeting as an Academic Integrity Facilitator to assist in the fair facilitation of the process:                  |
| instructor: Please select FOUR facilitators from this list who may attend your meeting. You selections will appear in orange once you click on their name). |
| Abby Feden - Arts & Sciences - English (Composition Courses Only)                                                                                           |
| Aditi Grover - Tulsa - Spears School of Business - Marketing & International Business                                                                       |
| Aditya Jayadas - Education and Human Sciences - Design & Merchandising                                                                                      |
| Andrew Parker - Arts & Sciences - Michael & Anne Greenwood School of Music                                                                                  |
| Andy Działowski - Arts & Sciences - Integrative Biology                                                                                                    |
| Bill Schwartz - Tulsa - Spears School of Business - Accounting                                                                                              |
| Brandy Wells - Arts & Sciences - History                                                                                                    |
| Candace Schell - Education and Human Sciences - Teaching, Learning, and Educational Sciences                                                                |
| Daniel Shoup - Ferguson College of Agriculture - Natural Resource Ecology & Management                                                                      |
| Danielle Bellmer - Ferguson College of Agriculture - Blosystems and Agricultural Engineering                                                                |
| David Bennett - Education and Human Sciences - EHS Academic Advising                                                                                        |
| David Carter - Spears School of Business - Finance                                                                                                    |
| Erika Lutter - Arts & Sciences - Microbiology & Molecular Genetics                                                                                          |
| Evan Davis - Spears School of Business - Business Administration                                                                                            |
| First American Acta Colonican Firstlich (Internetional Company) and Only Company Only                                                                       |

Student Information/Course information - pre-populated based on selected student (see page 2)

## Alleged Incident Information and Possible Sanction Selection – all areas completed by instructor

**Upload Materials** – select any files associated with the alleged incident to upload by clicking "Choose File." To add another, click "Add Additional Documentation"

| Upload Materials                    |  |  |  |  |  |  |  |
|-------------------------------------|--|--|--|--|--|--|--|
| Upload Academic Integrity Materials |  |  |  |  |  |  |  |
| Choose File No file chosen          |  |  |  |  |  |  |  |

#### Add Additional Documentation

#### **STEP 4: SUBMIT**

Г

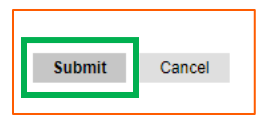

# Academic Integrity Facilitator Notification Form

**STEP 1: Navigate to your <u>Instructor Dashboard</u> and then the "<u>My Class List – Primary" Tab</u> (also linked on Academic Affairs website)** 

| <u>es</u>                                                                 | A.                 | J.                      | 2                     |                                         |    |
|---------------------------------------------------------------------------|--------------------|-------------------------|-----------------------|-----------------------------------------|----|
| ACADEMIC ALERT                                                            |                    |                         |                       | Alex Campbell <u>Exit Impersonation</u> | 2n |
| INSTRUCTOR DASHBOARD<br>Home My Past Courses<br>My Submitted Alerts My Ac | My Current Courses | My Class List - Primary | My Class List - Other | My Alerts in Progress                   |    |

STEP 2: Search for your student; Click the light orange "Notify" button to start the form

|                                                   | Stu                                           | dents Enrol                              | led in N                    | ly Co               | ourses - Primary                     | Instructo         | r                     |                   |
|---------------------------------------------------|-----------------------------------------------|------------------------------------------|-----------------------------|---------------------|--------------------------------------|-------------------|-----------------------|-------------------|
| *Your class lists are d                           | lisplayed below for c                         | ourses where you                         | are the pri                 | mary in             | structor.                            |                   |                       |                   |
| *Clicking on a form lir<br>navigate to the origin | nk will open the form<br>al tab in your brows | i in a new browser<br>er where your resu | with the st<br>ults have al | udent's<br>ready lo | s information. If you need<br>baded. | to submit multij  | ole forms, you ca     | n                 |
|                                                   |                                               |                                          |                             |                     | Use the                              | Search Bar Bel    | ow to Filter Reco     | ords:             |
|                                                   |                                               |                                          |                             |                     |                                      |                   | ka                    |                   |
| Name                                              | Banner ID                                     | CRN                                      | Course                      | Days                | Location                             | Academic<br>Alert | Academic<br>Integrity | Al<br>Facilitator |
| Mariali, Kari                                     | A2 73                                         | 42473-202440                             | ENSC2113                    |                     | Web/Internet Course WEB              | Submit            | Submit                | Notify            |
|                                                   |                                               |                                          |                             |                     |                                      |                   |                       |                   |

The form will open, and the student data will automatically populate into the appropriate areas on the form (see next page)

| Academic Integrit                                                                                                    | y Facilitator Notificati                                                                                                    | on                                                                                                    |                                                                                                    |                                                                                            |
|----------------------------------------------------------------------------------------------------|----------------------------------------------------------------------------------------------------|----------------------------------------------------------------------------------------------------|----------------------------------------------------------------------------------------------------|--------------------------------------------------------------------------------------------|
| Kaci Marshall (kaci.marsl<br>Not Kaci Marshall? <u>Click h</u>                                                                                                    | hall@okstate.edu)<br><u>ere</u> .                                                                                                    |                                                                                                    |                                                                                                    |                                                                                            |
| DIVISION OF ACADEM                                                                                                    | IC AFFAIRS                                                                                                    |                                                                                                    | aca                                                                                                    | 101 Whitehurst Hall<br>Stillwater, OK 74078<br>(405) 744-5627<br><u>demics@okstate.edu</u> |
| (Completi                                                                                                    | ACADEMIC IN<br>on of the form allows th                                                                                                    | TEGRITY FACILITATOR Notes the selected facilitator to selected facilitator to | OTIFICATION<br>ee the Inquiry Form in que                                                                              | stion)                                                                                     |
| Student Information                                                                                                    |                                                                                                    |                                                                                                    |                                                                                                    |                                                                                            |
| Preferred Name:                                                                                                    | First Name:                                                                                                    | Last Name:                                                                                                    | Banner ID:                                                                                                    |                                                                                            |
| STEP 3: Fill out the<br>Indicate you                                                                                                    | Facilitator Notify For<br>Ir facilitator for notifi                                                                                                    | m<br>cation                                                                                                    | STEP 4: SUBMIT                                                                                                    |                                                                                            |
| Abby Feden - Arts I<br>Aditi Grover - Tulsa<br>Aditya Jayadas - Ec<br>Andrew Parker - Ar<br>Bill Schwartz - Tuls<br>Brandy Wells - Arts<br>Candace Schell - Ec<br>Daniel Shoup - Fer<br>Daniel Bellmer - F<br>David Bennett - Ed<br>David Carter - Spez<br>Erika Lutter - Arts &<br>Evan Davis - Spear<br>Fran Junnier - Arts<br>Hann Bingham Bru<br>Haridas Heitz - Arts<br>Janice Hermann - E<br>David Carter - Spez<br>The faccilita<br>email simila | 8. Sciences - English (Composition Courses<br>1. Spears School of Business - Marketing &<br>Jucation and Human Sciences - Design & I<br>ts & Sciences - Michael & Anne Greenwoo<br>Arts & Sciences - Integrative Biology<br>a - Spears School of Business - Accounting<br>4. Sciences - History<br>ducation and Human Sciences - Teaching,<br>guson College of Agriculture - Natural Res-<br>Ferguson College of Agriculture - Biosyster<br>ucation and Human Sciences - Teaching,<br>guson College of Agriculture - Biosyster<br>ucation and Human Sciences - EHS Acade<br>ars School of Business - Finance<br>8. Sciences - Bulisness - Business Administra<br>8. Sciences - English (International Componer - Arts & Sciences - Bulishes) (International<br>4. Sciences - Philosophy<br>Education and Human Sciences - Nutritions<br>4. Sciences - Philosophy<br>Education and Human Sciences - Nutritions<br>4. Sciences - Sociology<br>ars School of Business ▼<br>tor gets an<br>ar to this: | o Only)<br>& International Business<br>Verchandising<br>d School of Music<br>b<br>Learning, and Educational Sciences<br>purce Ecology & Management<br>ns and Agricultural Engineering<br>mic Advising<br>etics<br>tion<br>usition Courses Only)<br>onal Composition Courses Only)<br>al Sciences                                                                                                    | Submitting this form will notify the facilitator via email of t<br>will also have links to any uploaded documentation. | e details of this submission and a link to view the form in Slate. The email               |
|                                                                                                    | Dear Jim<br>This mes<br>for Bets<br>view <u>Stu</u><br>During o<br><b>DETAIL</b><br><b>Course</b><br>Discove<br>Assignm<br>Alleged<br>Descrip<br>descript<br>"Before i<br>Affairs ( <u>A</u><br>to receiv<br>For ques<br>integrity                                                                                                    | y<br>ssage serves to notify you of a recent <i>i</i><br>ey Testing A10012629. You can review<br>ident Materials in Slate.<br>or after your meeting, please complete<br>S<br>• ENGL1113<br>ry Date - 2/14/24<br>violation - Unauthorized Collaboration<br>tion of Alleged Incident -<br>ion<br>ssuing an admonition, please verify with<br>105.744.5627 or academics@okstate.ed<br>e an admonition.<br>stions or concerns regarding alleged v<br>, please contact the Office of Academi                                                                                                    | Academic Integrity inquiry<br>the inquiry and<br>e the Resolution Form.                                                | Updated 06.07.2024                                                                         |